| Classification | ISaGRAF English | n FAQ-124 |       |      |           |      |      |
|----------------|-----------------|-----------|-------|------|-----------|------|------|
| Author         | Eva li          | Version   | 1.0.0 | Date | Jun. 2010 | Page | 1/16 |

# A Web HMI Example for ISaGRAF Professional XPAC XP-8xx7-CE6-PRO – by FrontPage

This document "FAQ-124" can be found at https://www.icpdas.com/en/faq/index.php?kind=280#751 > 124 .

#### Features of the ISaGRAF PAC Web HMI

ICP DAS ISaGRAF PAC with WinCE OS based series provide Web HMI feature, such as WinPAC WP-8xx7 series, XPAC XP-8xx7-CE6 series and ViewPAC VP-2xW7 series, and the new WinCE OS based ISaGRAF PAC in the future will also provide the Web HMI.

- Control/monitor devices in graphic operating interface: via the user friendly HMI interface to monitor/control the I/O modules and devices of the whole system.
- No extra software installation: just need a normal web browser (ex: I.E...), normal VGA monitor.
- Remote HMI access: login the system HMI even in the remote PC Web HMI everywhere!
- The same operating interface in local and remote: no extra purchase, designing and training fee. Save time and money! (The local web HMI is for professional version XP-8xx7-CE6-PRO only.)

## System Security and Data Protection

ISaGRAF PAC Web HMI provides three levels username and password protection, high/middle/low. Using different level protection for different web pages, user can figure out operator/ manager/ administrator or other access authority managements. Combine with other ISaGRAF PAC protective features, such as VIP communication security (Setting Very Important IP No.), dongle protection..., the system and data will be safe and secured.

## Features of Professional OS version ISaGRAF XPAC

The Professional OS version XPAC, XP-8xx7-CE6-PRO, provides built-in Internet Explorer Software. Using the user friendly graphic control HMI, user needs a normal VGA monitor only, not an extra PC or NB. The Professional OS version XPAC providing Internet Explorer, FTP server and Web server functions is more professional and cost-effective.

## Easy-to-Design

The webpage designer can easily design the Web HMI. Just simply adding the I/O module control tags provided by ICP DAS into the HTML webpage, everyone can design the graphic control Web HMI pages!

For the user not a webpage designer, he can edit own webpage in a normal webpage editor (Ex: FrontPage, DreamWave ...) with own company logo or graphic, then simply add the I/O module control tags, and then it's easily done.

## Web HMI Example – by FrontPage

This example webpage is edited by Microsoft Office Frontpage 2003. User can choose your familiar editor. If using the professional version XP-8xx7-CE6-PRO, please plug a monitor in the VGA port to operate the Web HMI via built-in IE browser to control the I/O devices directly. Or, in the local/ remote PC, with the same operating HMI screen, user can also control all deices via internet web browser. The Web HMI pages are as below:

| lassification       | ISaGRAF Er                     | nglish F  | AQ-124                                | ŀ         |             |             |                 |          |          |         |      |          |
|---------------------|--------------------------------|-----------|---------------------------------------|-----------|-------------|-------------|-----------------|----------|----------|---------|------|----------|
| uthor               | Eva li                         | V         | ersion                                | 1.0.0     |             | Da          | ate             | Jun. 2   | 2010     | Page    | •    | 2 / 16   |
|                     |                                | 1         |                                       | 1         |             |             |                 |          |          | 1       | ļ    |          |
| A Welcome 1         | Vindows Internet Explore       | ər        |                                       |           |             |             |                 |          |          |         |      |          |
| ( <u>)</u> - 2      | http://192.168.1.192/login.dll |           |                                       |           |             |             | ~               | · + ×    | 🚼 Google |         |      |          |
| : 檔案(E) 編輯(E)       | 〕 檢視(V) 我的最愛( <u>A</u> )       | ) 工具(1) 🚦 | 筑明(H)                                 |           |             |             |                 |          |          |         |      |          |
| 🚖 我的最愛 🛛 👔          | 9 Welcome                      |           |                                       |           |             | · · · ·     |                 |          |          |         |      |          |
| Logout              |                                |           |                                       |           |             |             |                 |          |          |         |      | <u>~</u> |
|                     |                                |           |                                       |           | IC          | P DA        | S               |          |          |         |      |          |
| ICP DAS             |                                |           |                                       | - I       | SaGR        | AF F        | AQ-12           | 24       |          |         |      |          |
| ISaGRAF P           | AC                             |           | http://www.icpdas.com/faq/isagraf.htm |           |             |             |                 |          |          |         |      |          |
|                     |                                |           | VP                                    | 8vv7 CE   | SPAC +      | Slot 1 · I  | 8705 <i>4</i> W |          | odulo    |         |      |          |
|                     |                                |           | Л                                     | -0///-020 |             | 0101 1 . 1- | 0703400         | DI/DO M  | odule    |         |      |          |
| I/O Modu            | les                            |           |                                       |           | I-          | 87054       | N               |          |          |         |      |          |
|                     |                                |           | 0                                     | 0         | 0           | ()          | 0               | 0        | 0        | 0       |      |          |
| Applicati           | on                             | D/O       | 0                                     | 1         | 2           | 3           | 4               | 5        | 6        | 7       |      |          |
| 2010 / 6 / 18       |                                |           | ()                                    | 0         | 0           | 0           | 0               | 0        | 0        | 0       |      |          |
| Fri<br>16 · 33 · 26 |                                | D/I       | <b>W</b><br>0                         | 1         | 2           | 100<br>3    | 0<br>4          | 100<br>5 | 6<br>6   | 10<br>7 |      |          |
| 10.35.20            |                                |           |                                       | -         |             |             |                 |          |          |         | ]    |          |
| Modify Ti           | me                             |           |                                       | +         | Slot 2 : I- | 87017R\     | N AI Moo        | lule     |          |         |      |          |
|                     |                                |           |                                       |           | 1-E         | 37017R      | w               |          |          |         |      |          |
|                     |                                | A/I       |                                       | 0         |             | 1           |                 | 2        |          | 3       |      |          |
|                     |                                | Value     |                                       | 0.000 V   | 1.4         | 402 V       | 0.              | 000 V    | 0.0      | 00 V    |      |          |
|                     |                                | A/I       |                                       | 4         |             | 5           |                 | 6        |          | 7       |      |          |
|                     |                                | Value     |                                       | 0.000 V   | 0.0         | 000 V       | 0.              | 000 V    | 0.0      | 00 V    | · TR | - 10     |
|                     |                                | <u> </u>  |                                       |           |             |             |                 |          |          |         |      |          |

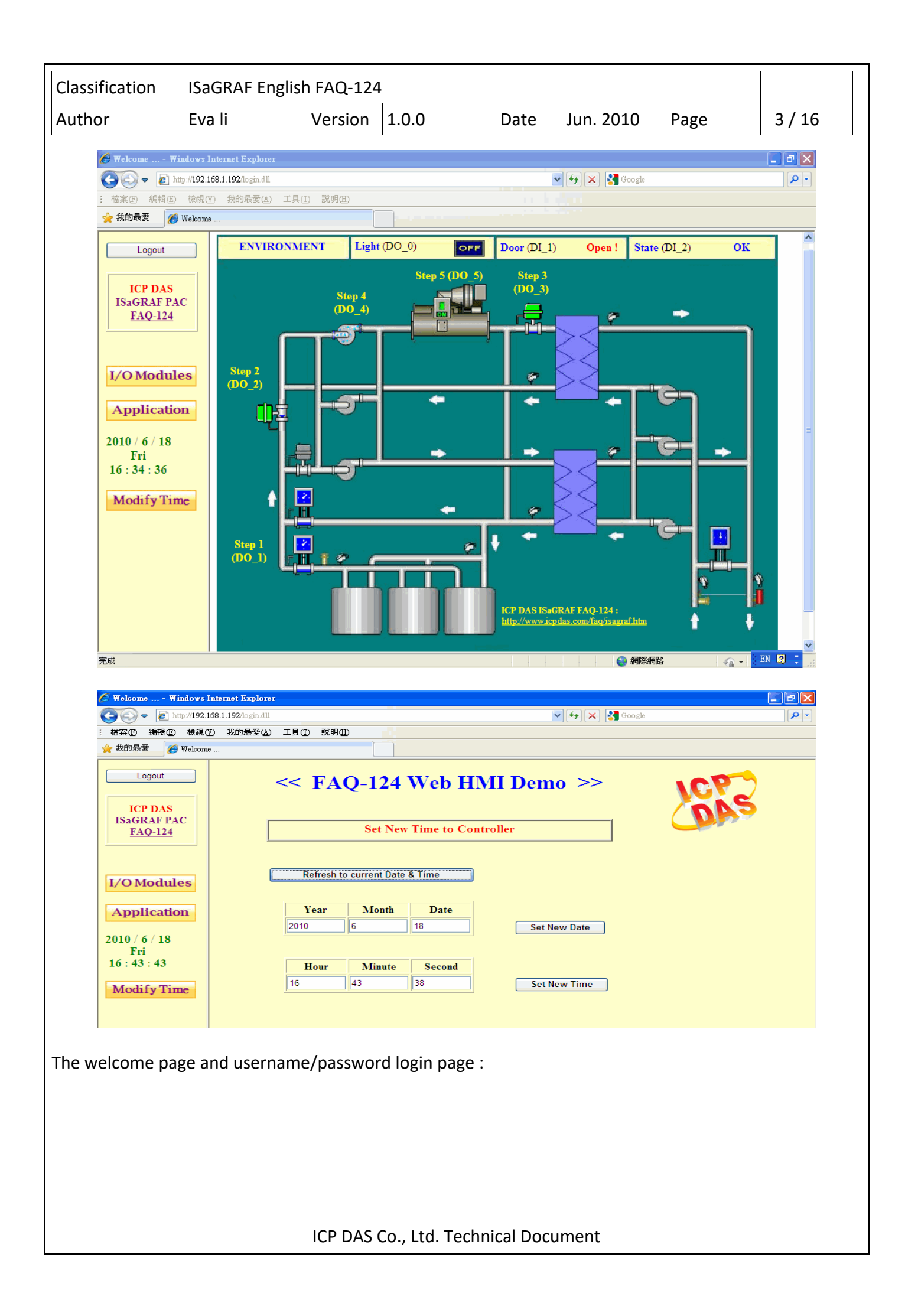

| Classification                                                       | ISaGRAF Engli                           | sh FAQ-124                | ŀ                    |                         |               |             |              |
|----------------------------------------------------------------------|-----------------------------------------|---------------------------|----------------------|-------------------------|---------------|-------------|--------------|
| Author                                                               | Eva li                                  | Version                   | 1.0.0                | Date                    | Jun. 2010     | Page        | 4 / 16       |
| art Explore                                                          |                                         |                           |                      |                         |               |             |              |
| 100 和約日金の エロロ 12時間<br>11681-1923×65×100                              | ✓ ++ ×                                  | Google                    |                      |                         | 💌 🕂 🗶 🚮       | Gcogle      |              |
| Mintows Loo Hoteed 🦉 Lagia                                           | . x                                     |                           | ) 説明(H)<br>// Welcon | ne                      | x             | 8           |              |
|                                                                      |                                         |                           |                      |                         |               |             |              |
|                                                                      | ICP DRD                                 |                           |                      |                         |               |             |              |
| XP-8x                                                                | x7-CE6 - The Web I                      | PAC                       |                      |                         |               | -           |              |
| Plea                                                                 | ase click on Enter to logi              | n                         |                      | User name:<br>Password: |               | 1           | Login        |
|                                                                      | Enter                                   |                           |                      |                         |               |             |              |
|                                                                      | d the EAO 121                           |                           | vampla               |                         |               |             |              |
| 1.1 Dowilloa                                                         | u the FAQ-124                           |                           | zampie               |                         |               |             |              |
| The document "I                                                      | FAQ-124" can b                          | e found at                | https://www          | .icpdas.co              | om/en/faq/ind | lex.php?kir | nd=280#751 > |
| 124.                                                                 |                                         |                           |                      |                         |               |             |              |
| The files after do                                                   | wnload and de                           | compressio                | on:                  |                         |               |             |              |
| <ul> <li>ISaGRAF pro</li> <li>HMI webpa</li> </ul>                   | oject file (hmi_<br>uge files (all file | ts_1.pia)<br>s in the fol | der of "xphm         | ni +1")                 |               |             |              |
| <ul> <li>This PDF do</li> </ul>                                      | cument.                                 |                           |                      | er ,                    |               |             |              |
| The referent doc<br>http://www.icpd<br>can be found at a<br>Website: | ument for this<br>las.com/en/dov<br>:   | example<br>wnload/sho     | w.php?num            | =343&nati               | on=US&kind1   | =&model=    | &kw=isagraf  |
| nttp://www.icpd                                                      | as.com/en/dov                           | whiteau/sho               | w.pnp?num            | -22201141               | OU=O20KUUUT   | =&model=    | @KW=ISagrai  |
|                                                                      |                                         |                           |                      |                         |               |             |              |
|                                                                      |                                         |                           |                      |                         |               |             |              |
|                                                                      |                                         |                           |                      |                         |               |             |              |
|                                                                      |                                         |                           |                      |                         |               |             |              |
|                                                                      |                                         |                           |                      |                         |               |             |              |
|                                                                      |                                         |                           |                      |                         |               |             |              |
|                                                                      |                                         |                           |                      |                         |               |             |              |
|                                                                      |                                         |                           |                      |                         |               |             |              |
|                                                                      |                                         |                           |                      |                         |               |             |              |
|                                                                      |                                         |                           |                      |                         |               |             |              |
|                                                                      |                                         |                           |                      |                         |               |             |              |
|                                                                      |                                         |                           |                      |                         |               |             |              |

| Classification | ISaGRAF English | n FAQ-124 |       |      |           |      |      |
|----------------|-----------------|-----------|-------|------|-----------|------|------|
| Author         | Eva li          | Version   | 1.0.0 | Date | Jun. 2010 | Page | 5/16 |

## **1.2** Hardware Requirement and Installation

## **1.2.1** Hardware Requirement for the example program

| Model            | Description                       | Remark                                                                                                    |
|------------------|-----------------------------------|----------------------------------------------------------------------------------------------------|
| XP-8xx7-CE6-PRO  | ISaGRAF professional version XPAC | If using a standard version XP-8xx7-CE6 that without built-in browser IE, user has to operate the Web HMI via the web browser in a PC.                                                                                                    |
| I-87054W         | DI/DO module, in slot 1           | The leftmost I/O slot number of XP-8xx7-CE6 is 1.                                                                                                    |
| I-87017RW        | Al module, in slot 2              | When testing, user can add a small battery test tool, the range in this example: -10V ~ +10V                                                                                                    |
| Monitor          | VGA port                          | If using a standard version XP-8xx7-CE6, user cannot show the Web HMI on the monitor of the PAC.                                                                                                    |
| USB mouse        | USB port                          |                                                                                                    |
| NS-208 or NS-205 | Industrial Ethernet<br>switch     | To login Web HMI from remote PC via internet.<br>In this example, ISaGRAF project and HMI files are<br>downloaded via the Ethernet network.<br>To download project via RS-232, please refer to<br>section 4.3 of<br>http://www.icpdas.com/en/download/show.php?n<br>um=343&nation=US&kind1=&model=&kw=isagraf |
| DP-665           | Industrial power supply           |                                                                                                    |

#### 1.2.2 Hardware Connection

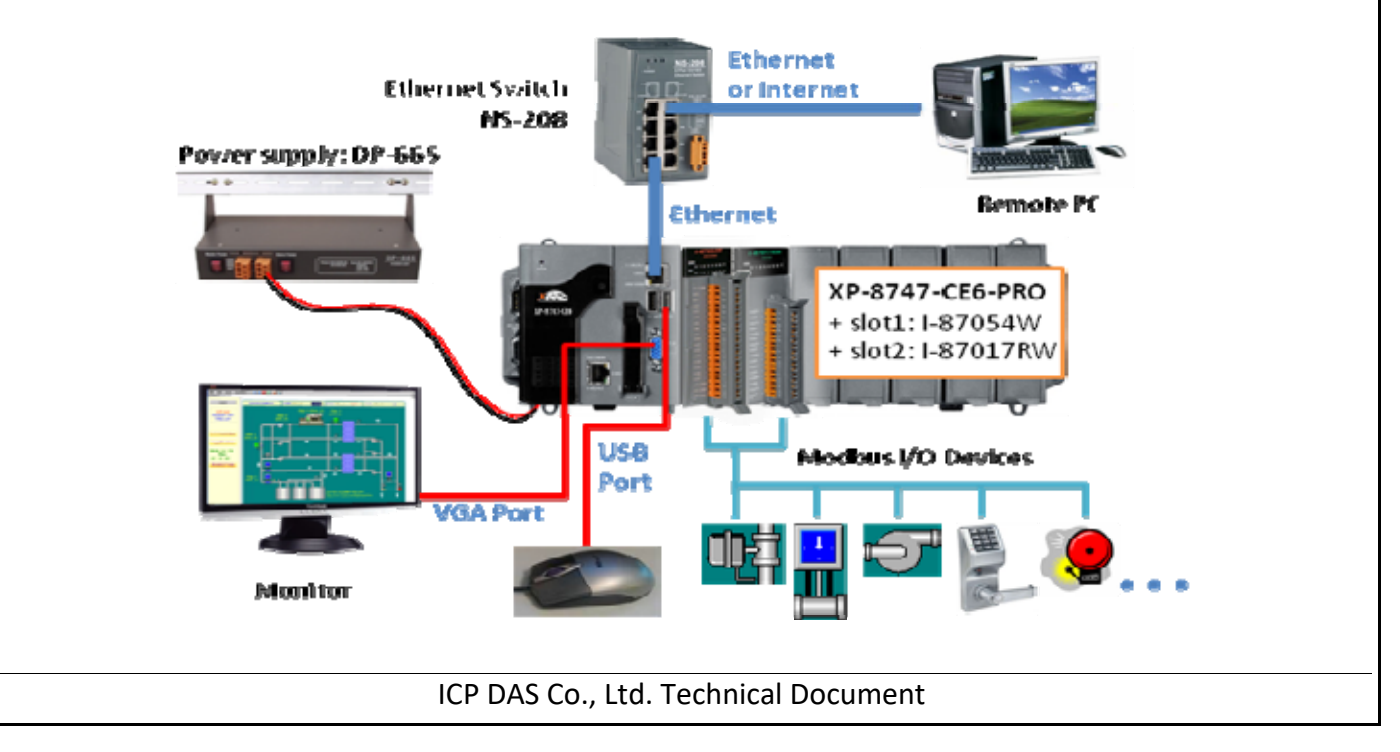

| Classification | ISaGRAF English | n FAQ-124 |       |      |           |      |      |
|----------------|-----------------|-----------|-------|------|-----------|------|------|
| Author         | Eva li          | Version   | 1.0.0 | Date | Jun. 2010 | Page | 6/16 |

## 1.2.3 Configuring the XP-8xx7-CE6

After connecting the hardware devices, please power on the XP-8xx7-CE6-PRO to set up the XPAC:

#### A. Run "isaXPce6" on the desktop

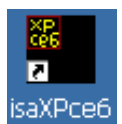

Enable Web HMI, and setup the three levels username and password according to your need. If this account security is not enabled, everyone can control your XP-8xx7-CE6 without password via a web browser from the network !

| XP-8xx7-CE6 ISaGRAF Driver                                                                                                    | ок                                                                                                    |
|----------------------------------------------------------------------------------------------------|----------------------------------------------------------------------------------------------------|
| Setting Web, About                                                                                                    | Security Settings OK 🗙                                                                                                    |
| Options<br>✓ Enable Web HMI<br>Disable FTP Serveice<br>✓ Disable Telnet Serveice<br>To set up advanced security , click on Setting<br>Settings. | Account       Modbus List       IP Setting         ✓       Enable Account Security         Priority Low       User Name         Password       Edit         Priority Middle       Edit         Priority Middle       Edit         Password       Edit         Password       Edit         Password       Edit         Priority High       User Name         Password       Edit |
| 3. Run "XPAC_Utility" on the des                                                                                                    | sktop XPAC_Utility                                                                                                    |

Enable FTP function, and set up the default directory for downloading Web HMI files to the XP-8xx7-CE6.

| FTP   Enable Disable  Allow Anonymous Enable  Set FTP default download directory to:  Apply. |  |
|----------------------------------------------------------------------------------------------|--|
| Set HTTP document root directory to:           Web         Apply                             |  |

| Classification                                                                                                    | ISaGRAF Englis                                                                                                    | h FAQ-124                 | 1                                                                                                    |                    |                                 |                               |         |
|----------------------------------------------------------------------------------------------------|----------------------------------------------------------------------------------------------------|---------------------------|----------------------------------------------------------------------------------------------------|--------------------|---------------------------------|-------------------------------|---------|
| Author                                                                                                    | Eva li                                                                                                    | Version                   | 1.0.0                                                                                                    | Date               | Jun. 2010                       | Page                          | 7 / 16  |
| C. Assign the IP address for XP-8xx7-CE6                                                                                                    |                                                                                                    |                           |                                                                                                    |                    |                                 |                               |         |
| 1. In XP-8xx7-CE6, click [Start] > [Settings] > [Network and Dual-up Connections]                                                                        |                                                                                                    |                           |                                                                                                    |                    |                                 |                               |         |
| <ol> <li>Double click [PIC-FETCE5B1] can open the LAN1 setting window.</li> <li>Double click [PIC-FETCE5B2] can open the LAN2 setting window.</li> </ol> |                                                                                                    |                           |                                                                                                    |                    |                                 |                               |         |
| 3. Assign IP addre<br>(ISaGRAF appl<br>also.) °                                                                                                    | 3. Assign IP address, please key in your controller IP address, ex: 192.168.1.192.<br>(ISaGRAF applications need to use fixed IP, do not accept DHCP. If enable LAN2, please use fixed IP also.) °                                    |                           |                                                                                                    |                    |                                 |                               |         |
| [                                                                                                    | File Edit Vie<br>Make New P<br>Connection FET                                                                                                    | <b>Advan</b>              | ced Reference Performance Performance Perf | 1 <u>0</u><br>b-   |                                 |                               |         |
| 'PCIVFETCE5B1' Settings     OK ×       IP Address     Name Servers                                                                                       |                                                                                                    |                           |                                                                                                    |                    |                                 |                               |         |
|                                                                                                    | An IP address can be<br>automatically assigned to this<br>computer. If your network<br>does not automatically assign<br>IP addresses, ask your network<br>administrator for an address,<br>and then type it in the space<br>provided. |                           |                                                                                                    |                    |                                 |                               |         |
| The LAN1 of XP-8 please mouse rig                                                                                                    | Bxx7-CE6 is defai<br>ht click the LAN                                                                                                    | ult enable<br>2 icon, sel | d, if you need t<br>ect "Enable" to                                                                                                    | o use LA<br>enable | N2 (or the LAI<br>that LAN befo | N is been disa<br>re setting. | abled), |
|                                                                                                    | Eile                                                                                                    | <u>E</u> dit <u>V</u> iev | • Adva <u>n</u> ced                                                                                                    | ×                  | <u>0</u>                        |                               |         |
|                                                                                                    | 3                                                                                                    | ]                         | <u>ן</u> אין אין אין אין אין אין אין אין אין אין                                                                                                    |                    |                                 |                               |         |
|                                                                                                    | Make N                                                                                                    | ew Po                     |                                                                                                    | 2                  |                                 |                               |         |
|                                                                                                    | Connec                                                                                                    |                           |                                                                                                    | Enable             |                                 |                               |         |
|                                                                                                    |                                                                                                    |                           |                                                                                                    | Set as             | s Default                       |                               |         |
|                                                                                                    |                                                                                                    |                           |                                                                                                    | Delete             | op Shortcut<br>B                |                               |         |
|                                                                                                    |                                                                                                    |                           |                                                                                                    | Renar              | ne                              |                               |         |
| Aftor cotting up                                                                                                    | plassa click on                                                                                                    | "∩∨"                      | and then reheat                                                                                                    | Prope              |                                 |                               |         |
| Arter setting up,                                                                                                    | picase click Oll                                                                                                    | ΟΝ, α                     |                                                                                                    |                    |                                 |                               |         |
|                                                                                                    |                                                                                                    | ICP DAS                   | Co., Ltd. Techni                                                                                                    | ical Docu          | ument                           |                               |         |

| Classification                                                                                                    | ISaGRAF Englis                                                                                                    | h FAQ-12                                                                                                    | 4                                |                |                                                                                          |               |           |
|----------------------------------------------------------------------------------------------------|----------------------------------------------------------------------------------------------------|----------------------------------------------------------------------------------------------------|----------------------------------|----------------|------------------------------------------------------------------------------------------|---------------|-----------|
| Author                                                                                                    | Eva li                                                                                                    | Version                                                                                                    | 1.0.0                            | Date           | Jun. 2010                                                                                | Page          | 8/16      |
| 1.3 ISaGRAF                                                                                                    | Project in the ex                                                                                                    | kample                                                                                                    |                                  |                |                                                                                          |               |           |
| 124 Destaus                                                                                                    |                                                                                                    | •                                                                                                    |                                  |                |                                                                                          |               |           |
| 1.3.1 Restore t                                                                                                    | ne ISaGRAF Pro                                                                                                    | ject                                                                                                    |                                  |                |                                                                                          |               |           |
| Please follow the                                                                                                    | e steps to restor                                                                                                    | e the ISaG                                                                                                    | RAF project '                    | 'hmi_ts_       | 1.pia" into t                                                                            | he ISaGRAF ii | n the PC. |
| 1. Run ISaGRAF software, and then click the menu bar: Tool $\rightarrow$ Archive $\rightarrow$ Projects                                                                                                    |                                                                                                    |                                                                                                    |                                  |                |                                                                                          |               |           |
| ISaGRAF - Project Management                                                                                                    |                                                                                                    |                                                                                                    |                                  |                |                                                                                          |               |           |
|                                                                                                    | <u>File E</u> dit                                                                                                    | <u>Project</u> <u>T</u> oo                                                                                                    | ols <u>O</u> ptions <u>H</u> elp |                |                                                                                          |               |           |
|                                                                                                    |                                                                                                    |                                                                                                    | <u>A</u> rchive<br>Zibraries     | Projec<br>Comm | its                                                                                      | 8             |           |
|                                                                                                    |                                                                                                    |                                                                                                    | mport IL program                 |                |                                                                                          |               |           |
|                                                                                                    |                                                                                                    |                                                                                                    |                                  |                |                                                                                          |               |           |
| 2. In "Archive" window, click on "Browse", switch to the folder that with this demo program file<br>"hmi_ts_1.pia". Select the file name, click on "Restore" then the project will show in your project<br>folder. Please double click the file name to open the project.                                                                                                    |                                                                                                    |                                                                                                    |                                  |                |                                                                                          |               |           |
| Archive - Projects                                                                                                    |                                                                                                    |                                                                                                    |                                  |                |                                                                                          |               |           |
|                                                                                                    | V<br>creatic<br>examp<br>examp<br>hmi_ts<br>test01<br>wp_vb<br>wp_vb<br>wp_vb<br>xpdmo<br>xpdmo<br>xpdmo<br>xpdmo<br>xpdmo | /orkbench<br>n<br>le1<br>le2<br>_1<br>.01<br>.02<br>.03<br>_02<br>.03<br>_02<br>.03<br>_02<br>_03<br>_04<br>_05<br>_06<br>ve location | Archive                          | 124\Pf         | Backup<br><u>R</u> estore<br><u>C</u> lose<br><u>H</u> elp<br>Compress<br><u>B</u> rowse |               |           |
|                                                                                                    | ISaGRAF - Proje                                                                                                    | ct Manager                                                                                                    | nent                             |                |                                                                                          |               |           |
| Fi                                                                                                    | le <u>E</u> dit <u>P</u> roject <u>T</u> o<br>E 📼 🕒 🗈 🏛                                                                    | ools <u>O</u> ption:                                                                                                    | з <u>H</u> elp<br>介д 🚐 🔛         | XP test        | 9                                                                                        |               |           |
| Image: Creation       Image: Creation       Image: Creation       Image: Creation       Image: Creation         Image: Image: Creation       FAQ-124:       XP-8xx7-CE6 FAQ HMI_TS_1 (slot 1: I-87054W, slot 2: I-87017RW)         Image: Creation       FAQ-124:       XP-8xx7-CE6 FAQ HMI_TS_1 (slot 1: I-87054W, slot 2: I-87017RW)         Image: Creation       FAQ-124:       XP-8xx7-CE6 FAQ HMI_TS_1 (slot 1: I-87054W, slot 2: I-87017RW)         Image: Creation       FAQ-124:       XP-8xx7-CE6 FAQ HMI_TS_1 (slot 1: I-87054W, slot 2: I-87017RW)         Image: Creation       FAQ-124:       XP-8xx7-CE6 FAQ HMI_TS_1 (slot 1: I-87054W, slot 2: I-87017RW)         Image: Creation       FAQ-124:       XP-8xx7-CE6 FAQ HMI_TS_1 (slot 1: I-87054W, slot 2: I-87017RW)         Image: Creation       FAQ-124:       XP-8xx7-CE6 FAQ HMI_TS_1 (slot 1: I-87054W, slot 2: I-87017RW)         Image: Creation       FAQ-124:       XP-8xx7-CE6 FAQ HMI_TS_1 (slot 1: I-87054W, slot 2: I-87017RW) |                                                                                                    |                                                                                                    |                                  |                |                                                                                          |               |           |
|                                                                                                    |                                                                                                    |                                                                                                    |                                  |                |                                                                                          |               |           |
|                                                                                                    |                                                                                                    | ICP DAS                                                                                                    | Co., Ltd. Techn                  | ical Docu      | ument                                                                                    |               |           |

| Classification | ISaGRAF English | n FAQ-124 |       |      |           |      |      |
|----------------|-----------------|-----------|-------|------|-----------|------|------|
| Author         | Eva li          | Version   | 1.0.0 | Date | Jun. 2010 | Page | 9/16 |

#### 1.3.2 ISaGRAF Program Description

This ISaGRAF demo example is to receive/control the DI/DO module I-87054W and AI module I-87017RW, read/write the system date and time of the XPAC, and use the getting data to apply with three HMI web pages – I/O modules, Application, and Modify Time three Web HMI pages.

### Project Structure :

There are two programs in this example project:

- LD1: Read/write system date/time, and receive date/time setting from HMI.
- ST1 : Convert the Integer value received from AI module to Real value (Range: -10 ~ +10V) for showing the normal voltage value on the HMI.

| - ISaGI                  | RAF - HMI_TS_1 - Programs                                                   | - 🗆 🗙             |
|--------------------------|-----------------------------------------------------------------------------|-------------------|
| <u>F</u> ile <u>M</u> ak | e <u>P</u> roject <u>T</u> ools De <u>b</u> ug <u>O</u> ptions <u>H</u> elp |                   |
| 🖹 🖬                      | 🐵 🔟 🗅 🗈 🍈 🐥 👗 🕨 🙀                                                           | 옷 🛄 📚             |
| Begin:                   | HIC LD1 system date and system time                                         |                   |
|                          | 🕮 ST1 convert AI_17_N to AI_17_Nc (                                         | (integer to real) |
|                          |                                                                             |                   |

## Variable Definition :

| Name                                                             | Туре    | Attribute | Network<br>Address | Description                                                                                                    |
|------------------------------------------------------------------|---------|-----------|--------------------|----------------------------------------------------------------------------------------------------|
| DO54_1~8                                                         | Boolean | Output    | 20 ~ 27            | I-87054W module digital output: DO                                                                                                    |
| DI54_1~8                                                         | Boolean | Input     | 30 ~ 37            | I-87054W module digital input: DI                                                                                                    |
| To_Set_date                                                      | Boolean | Internal  | 68                 | Triggered to set the new date (from HMI)                                                                                                    |
| To_Set_time                                                      | Boolean | Internal  | 69                 | Triggered to set the new time (from HMI)                                                                                                    |
| Year1<br>Month1<br>date1<br>Weekday1<br>Hour1<br>Minute1<br>sec1 | Integer | Internal  | 1~7                | Read the date/time values from system to show<br>on the HMI                                                                                                    |
| Year2<br>Month2<br>date2<br>Hour2<br>Minute2<br>sec2             | Integer | Internal  | 61 ~ 63<br>64 ~ 67 | Receive the date/time setting values from HMI<br>to write the new date/time values to the<br>system.<br>(Weekday value is provided by system, so there<br>is no Weekday2, just Weekday1 only.) |
|                                                                  | 1       | ICP D     | AS Co., Ltd.       | Technical Document                                                                                                    |

| Classification | cation ISaGRAF English FAQ-124 |          |    |          |                |                   |                                |        |         |
|----------------|--------------------------------|----------|----|----------|----------------|-------------------|--------------------------------|--------|---------|
| Author         | Eva li                         | Versi    | on | 1.0.0    |                | Date              | Jun. 2010                      | Page   | 10 / 16 |
| AI_14_0 ~ 7    | Integer                        | Input    | No | )        | I-870<br>Befor | 17RW A<br>e conve | nalog input: A<br>rting.       | Al.    |         |
| AI_14_0c~7c    | Real                           | Internal | 40 | )~55     | I-870<br>After | 17RW A<br>convert | I Analog input<br>ing to Real. | t: Al. |         |
|                |                                |          |    |          |                |                   |                                |        |         |
|                |                                |          |    |          |                |                   |                                |        |         |
|                |                                |          |    |          |                |                   |                                |        |         |
|                |                                |          |    |          |                |                   |                                |        |         |
|                |                                |          |    |          |                |                   |                                |        |         |
|                |                                |          |    |          |                |                   |                                |        |         |
|                |                                |          |    |          |                |                   |                                |        |         |
|                |                                |          |    |          |                |                   |                                |        |         |
|                |                                |          |    |          |                |                   |                                |        |         |
|                |                                |          |    |          |                |                   |                                |        |         |
|                |                                |          |    |          |                |                   |                                |        |         |
|                |                                |          |    |          |                |                   |                                |        |         |
|                |                                |          |    |          |                |                   |                                |        |         |
|                |                                |          |    |          |                |                   |                                |        |         |
|                |                                |          |    |          |                |                   |                                |        |         |
|                |                                |          |    |          |                |                   |                                |        |         |
|                |                                |          |    |          |                |                   |                                |        |         |
|                |                                |          |    | <u> </u> | <del>-</del>   | 15                |                                |        |         |

| Classification | ISaGRAF English FAQ-124 |         |       |      |           |      |       |
|----------------|-------------------------|---------|-------|------|-----------|------|-------|
| Author         | Eva li                  | Version | 1.0.0 | Date | Jun. 2010 | Page | 11/16 |

## I/O Connection :

| 📷 ISaGRAF - HMI_TS                     | _1 - I/O conn | nection – 🗆 🗙                                |
|----------------------------------------|---------------|----------------------------------------------|
| <u>File Edit T</u> ools <u>Options</u> | <u>H</u> elp  |                                              |
| 🖆 🖻 🏠 🖄 🎁 🕇                            | ለ ብ 🖓 🕻       | X 🖴                                          |
| 0                                      | <b></b>       | ▶ ::::) ref = 87054A                         |
| m i_87054                              |               | 1 DI54_1 (* input 1 in the I-87054W board *) |
| 🗖 📼 D18                                | л 🔶           | 2 DI54_2 (* input 2 in the I-87054W board *) |
| - 📼 DO8                                | л 🔶           | 3 DI54_3 (* input 3 in the I-87054W board *) |
| 2 💷 i_87017a                           |               | 4 DI54_4 (* input 4 in the I-87054W board *) |
| - 📼 AI8                                | ~ ◆           | 5 DI54_5 (* input 5 in the I-87054W board *) |
| 🕘 📼 Alarm_H                            | лф            | 6 DI54_6 (* input 6 in the I-87054W board *) |
| 🕘 📼 Alarm_L                            | лф            | 7 DI54_7 (* input 7 in the I-87054W board *) |
| 3                                      |               | 8 DI54_8 (* input 8 in the I-87054W board *) |

#### **1.3.3** Download the ISaGRAF Project to the XP-8xx7-CE6

#### 1. Link Setup – Setting the Ethernet communication between PC and PAC

Click "Link setup". Then select "ETHERNET" option. Click "Setup" to set the XPAC's IP address and Port number 502.

If you use RS-232 to download the ISaGRAF program, please refer to section 4.3 of http://www.icpdas.com/en/download/show.php?num=343&nation=US&kind1=&model=&kw=isagraf.

| File <u>Make Project Iools Debug Options H</u> elp                                                                                                    |
|----------------------------------------------------------------------------------------------------|
|                                                                                                    |
| Begin:      How LD1 system date and system time     Link setup     ST1 convert AI_17_N to AI_17_Nc (integer to real)                                              |
| PC-PLC link parameters       Target Slave Number:                                                                                                    |
| Communication port: ETHERNET Cancel                                                                                                    |
| ETHERNET link parameters                                                                                                    |
| Port number: 502<br>The Workbench uses the WINSDCK.DLL<br>library for TCP-IP communications. Ensure<br>that this file is correctly installed on the hard<br>disk. |
| ICP DAS Co., Ltd. Technical Document                                                                                                    |

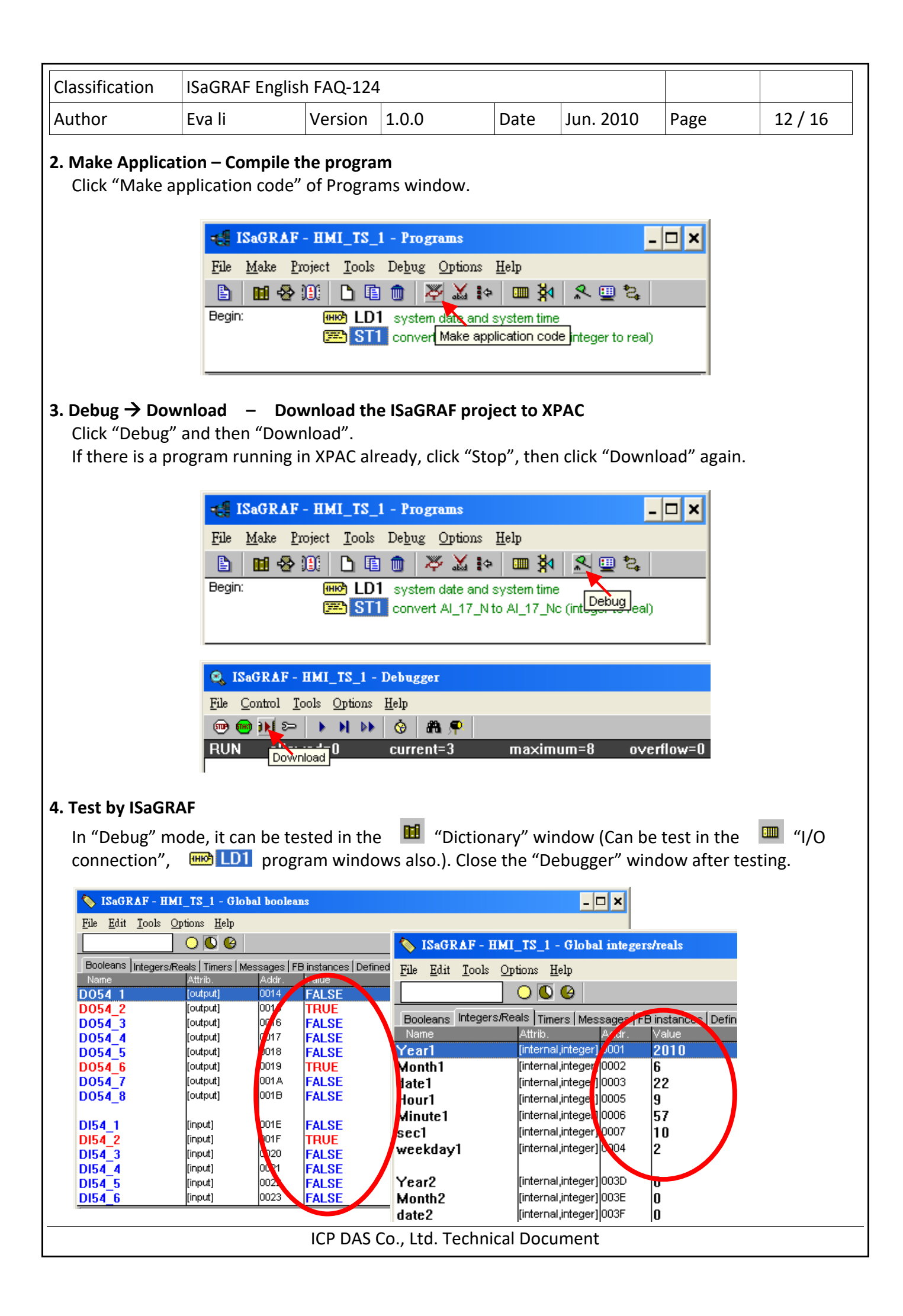

| Classification | ISaGRAF English | SaGRAF English FAQ-124 |       |      |           |      |         |
|----------------|-----------------|------------------------|-------|------|-----------|------|---------|
| Author         | Eva li          | Version                | 1.0.0 | Date | Jun. 2010 | Page | 13 / 16 |

#### **1.4** HMI webpage in the example

#### The HMI webpage in this example and

http://www.icpdas.com/en/download/show.php?num=343&nation=US&kind1=&model=&kw=isagraf are edited by "Microsoft Office FrontPage 2003" software (or later version), you can choose your familiar webpage software to design your Web HMI.

Please make sure you have downloaded and decompressed all the FAQ-124 files following the steps in section 1.1. Now you have the **Web HMI example files:** "xphmi\_t1" folder.

## 1.4.1 Download the Web HMI files to the controller

#### 1. Copy all files in the "xphmi\_t1" folder to the controller via ftp

Run "My Documents" on PC, enter your controller IP to the Address column "ftp://Your PAC IP", ex: ftp://192.168.1.192, it's the same IP you set up in section 1.2.3 for XP-8xx7-CE6. Then switch to the "System\_Disk/Temp/HTTP/WebHMI/" directory, copy all files in the "xphmi\_t1" folder to it.

| 😂 ftp://192.168.1.192/System_Di                                                                                                    | sk/Temp/HTTP/WebHMI/                                                                                                    |                                                                                                    |
|----------------------------------------------------------------------------------------------------|----------------------------------------------------------------------------------------------------|----------------------------------------------------------------------------------------------------|
| 檔案(E) 編輯(E) 檢視(V) 我                                                                                                    | 的最愛(A) 工具(T) 說明(H)                                                                                                    | an 1997 - 1997 - 1997 - 1997 - 1997 - 1997 - 1997 - 1997 - 1997 - 1997 - 1997 - 1997 - 1997 - 1997 - 1997 - 19                                                                                |
| 🕒 l-ā · 🕥 · 🍠                                                                                                    | 🔎 搜尋 😥 資料夾 🛄 🕶 🔮                                                                                                    | Ì×∽% È "                                                                                                    |
| :網址① 👰 ftp://192.168.1.192/Syste                                                                                                    | m_Disk/Temp/HTTP/WebHMI/                                                                                                    | 💙 🄁 移至                                                                                                    |
| 資料夾 3                                                                                                    | × _ 名稱 ▲                                                                                                    | 大小 類型                                                                                                    |
| <ul> <li>資源回收筒</li> <li>資源回收筒</li> <li>資 Internet Explorer</li> <li>③ 192.168.1.192</li> <li>④ Application Data</li> <li>④ Email_ETH</li> <li>④ My Documents</li> <li>④ My Documents</li> <li>④ Program Files</li> <li>⑤ System_Disk</li> <li>● ② Documents and Settive</li> <li>● ③ Logger</li> <li>● ③ ICPDAS</li> </ul> | <ul> <li>img</li> <li>msg</li> <li>user_ing</li> <li>application.htm</li> <li>index.htm</li> <li>login.dll</li> <li>login.htm</li> <li>main.dll</li> <li>main.htm</li> <li>menu.htm</li> <li>u3-time.htm</li> <li>whmi_filter.dll</li> </ul> | 檔案資料夾<br>檔案資料夾<br>檔案資料夾<br>10.3 KB HTML 文件<br>384 個 HTML 文件<br>14.5 KB 應用程式擴充<br>3.02 KB HTML 文件<br>12.5 KB 應用程式擴充<br>14.3 KB HTML 文件<br>3.43 KB HTML 文件<br>5.80 KB HTML 文件<br>22.5 KB 應用程式擴充 |
|                                                                                                    | × .                                                                                                    | >                                                                                                    |
|                                                                                                    | 使用者: 匿名                                                                                                    | 網際網路                                                                                                    |

You can check the files under the directory **"\SystemDisk\Temp\HTTP\WebHMI\"** in the XP-8xx7-CE6.

#### 2 Run the "rs\_wphmi" in the desktop of the controller

Each time updating the HMI files, you have to run the "**rs\_wphmi"** program again. Please double click the "**rs\_wphmi"** icon on the VGA monitor of the XP-8xx7-CE6.

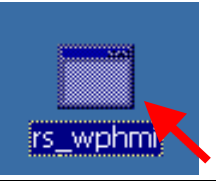

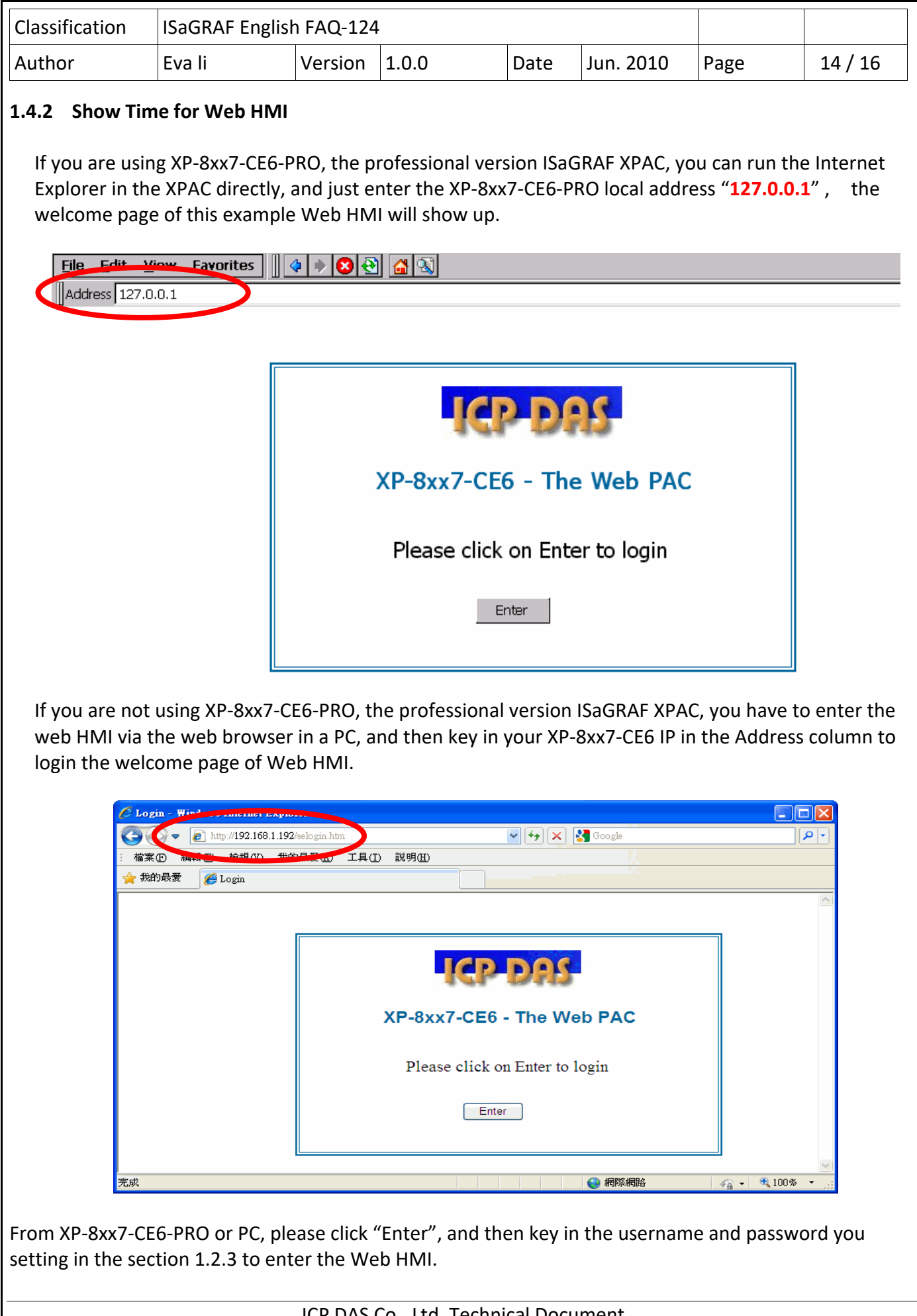

| Classification | ISaGRAF English | n FAQ-124 |       |      |           |      |         |
|----------------|-----------------|-----------|-------|------|-----------|------|---------|
| Author         | Eva li          | Version   | 1.0.0 | Date | Jun. 2010 | Page | 15 / 16 |

## 1.4.3 Web HMI files Descriptions

The basic Web HMI files and user-defined files in this example (The basic files include 4 htm files, 3 DLL files and 2 folders) :

| Туре        | <b>Basic</b> File/Folder                          | Description                                                                                                    |  |  |  |  |  |
|-------------|---------------------------------------------------|----------------------------------------------------------------------------------------------------|--|--|--|--|--|
|             | index.htm                                         | The first default page. DO NOT modify it.<br>The "index.htm" re-directs to the "login.htm" file in 1<br>to 2 seconds when someone visits the XP-8xx7-CE6 via<br>the Internet Explorer.                                                                                 |  |  |  |  |  |
| 1 htm filos | login.htm                                         | The Web HMI welcome page                                                                                                    |  |  |  |  |  |
| 4 mm mes    | main.htm                                          | The first page when successfully login.<br>In this example, it's the I/O modules monitor/control<br>page with I-87054W & I-87017RW lamps.                                                                                                    |  |  |  |  |  |
|             | menu.htm                                          | The page-menu page, normally on the left on the Internet Explorer, such as this example.                                                                                                    |  |  |  |  |  |
|             | login.dll                                         |                                                                                                    |  |  |  |  |  |
| 3 DLL files | main.dll                                          |                                                                                                    |  |  |  |  |  |
|             | whmi_filter.dll                                   |                                                                                                    |  |  |  |  |  |
| 2 folders   | ./img/                                            | default provided image files - *.jpg , *.bmp , *.gif                                                                                                    |  |  |  |  |  |
| 2 1010013   | ./msg/                                            | default message files – wincon.js & xxerror.htm                                                                                                    |  |  |  |  |  |
| Туре        | <b>User-defined</b> file/folder                   | r Description                                                                                                    |  |  |  |  |  |
| folder      | ./user_img/                                       | Put user own image files into this folder.<br>In this example, there are many images and<br>animations for lamps, devices                                                                                                    |  |  |  |  |  |
| folder      | ./user_msg/                                       | Put user-defined javascript file or css file into this folder.                                                                                                    |  |  |  |  |  |
| htm file    | Level3 webpage<br>In this example:<br>u3-time.htm | With "u3-" appears in front of the htm file name, ex:<br>"u3-time.htm" in this example is for setting new<br>system date/time, only with High priority<br>username/password can login the Level3 webpage.<br>(Refer to section 1.2.3 for setting<br>username/password) |  |  |  |  |  |
| htm file    | Level2 webpage                                    | With "u2-" appears in front of the htm file name, ex:<br>"u2-Page4.htm". Only with High and Middle priority<br>username/password can login the Level2 webpage.<br>(Refer to section 1.2.3 for setting                                                                  |  |  |  |  |  |

| Classification | ISaGRAF Englis                                        | h FAQ-124 | ŀ                                                                                                    |                                                                                                    |                                                                                                    |                                                                                                    |                                                                     |
|----------------|-------------------------------------------------------|-----------|----------------------------------------------------------------------------------------------------|----------------------------------------------------------------------------------------------------|----------------------------------------------------------------------------------------------------|----------------------------------------------------------------------------------------------------|---------------------------------------------------------------------|
| Author         | Eva li Versi                                          |           | 1.0.0                                                                                                    | 16 / 16                                                                                                |                                                                                                    |                                                                                                    |                                                                     |
| htm file       | Level1 webpage<br>In this example:<br>application.htm | 2         | The page nar<br>front and be a<br>In this exa<br>application. U<br>monitor/contr<br>buttons for yo<br>Any user succ<br>include low/m<br>(Refer to section | me with<br>valid htr<br>mple,<br>Jser can<br>ol imag<br>ur design<br>essfully<br>iddle/hig<br>on 1.2.3 | out "u2-" or<br>ml file name, e<br>"application.h<br>change the<br>ges to your<br>n.<br>login can acce<br>gh priority use<br>for setting use | "u3-" appe<br>ex: "main.htr<br>tm" is a<br>background<br>own imag<br>ess to Level1<br>ername/pass<br>ername/pass | ars in<br>m";<br>case<br>d and<br>es or<br>page,<br>word.<br>sword) |

#### The steps to design the Web HMI:

1. Edit the Web HMI pages by your familiar webpage software.

Please **NOTE** some languages or HTML tags are not supported:

- 1. The Web HMI only supports the basic HTML tags. It doesn't support ASP, PHP or JSP or other Page Server language.
- 2. Please do not use <frameset> </frameset> , <frame> </frame> in the Web HMI.
- 3. The object name, object ID, code, variable name and function name is case sensitive. For example, refresh\_data() and Refresh\_data() is different.

Please refer to the Notes in the Ch-5 of

http://www.icpdas.com/en/download/show.php?num=343&nation=US&kind1=&model=&kw=isagraf for detail information.

2. Add the suitable tags of ISaGRAF Network Address No. to the monitor/control image or text in the webpage

The different tags are used for different properties and control/monitor functions. Through the I/O Network Address No. set in the ISaGRAF project to connect the Web HMI and the program, and more to control/monitor the I/O modules and devices.

3. Download the Web HMI files from PC to XP-8xx7-CE6 via FTP

Follow the steps in section 1.4.1 and 1.4.2.

For more Web HMI demo examples and detail designing descriptions, please refer to the CHAP. 3~5 of http://www.icpdas.com/en/download/show.php?num=343&nation=US&kind1=&model=&kw=isagraf. This getting started can be also found in the XP-8xx7-CE6